Daum | Tistory | 로그인

- <u>Home</u>
- <u>Tag</u>
- <u>MediaLog</u>
- LocationLog
- <u>Guestbook</u>
- Admin
- <u>Write</u>

## 

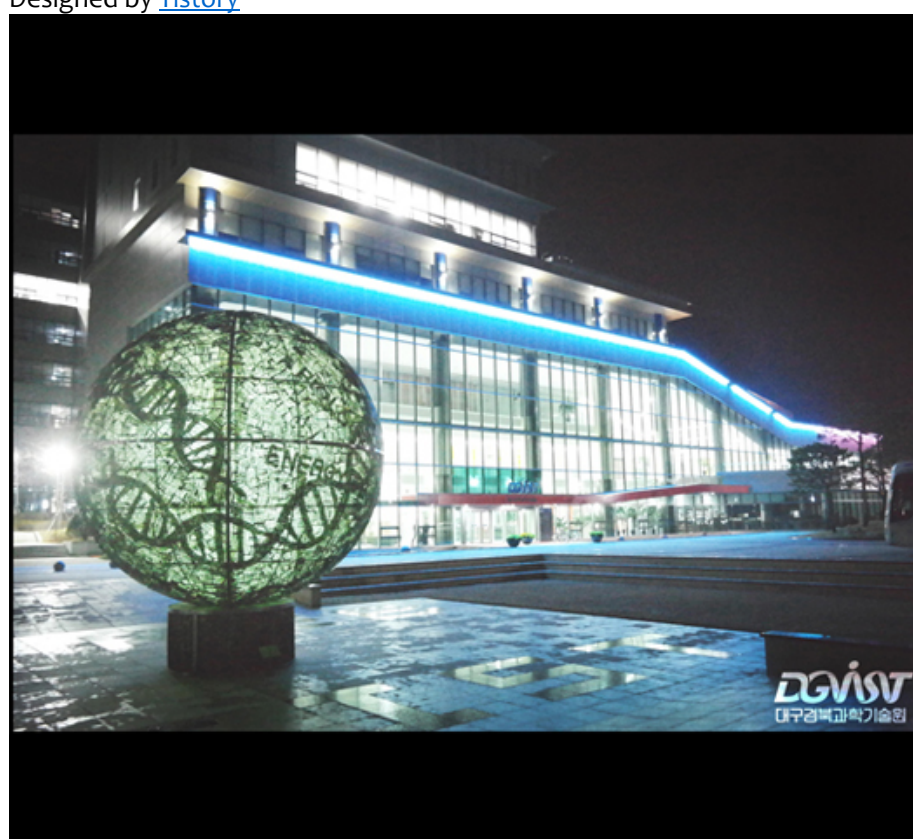

# <u>도닦는공돌이</u>

| DGIST_Ph.D I.C.E 도닦는 | =공돌이 |
|----------------------|------|
|                      | 검색   |

## 카테고리

- 🗳 분류 전체보기 (145) 🔟
- Nobody tell you aobu.. (53)
- English is .. (11)
- Electronics'ss (29)
- Any Notion (10)
- Reading Books (4)
- Bookmark (8)

#### Total279,781 Today193 Yesterday258 <u>RSS FEED</u>

## 달력

|    |          |    | <u>«»2016.05</u> |    |    |    |
|----|----------|----|------------------|----|----|----|
| 일  | 월        | 화  | 수                | 목  | 금  | 토  |
| 1  | <u>2</u> | 3  | 4                | 5  | 6  | 7  |
| 8  | 9        | 10 | 11               | 12 | 13 | 14 |
| 15 | 16       | 17 | 18               | 19 | 20 | 21 |
| 22 | 23       | 24 | 25               | 26 | 27 | 28 |
| 29 | 30       | 31 |                  |    |    |    |

## 공지사항

## 태그목록

- <u>자일링스</u>
- 마이컴
- <u>I2C</u>
- <u>Warp</u>
- <u>atmega</u>
- <u>I2C 통신</u>
- <u>초음파센서</u>
- <u>블루투스 모듈</u>
- <u>BCD</u>
- 태그를 입력해 주세요.
- <u>LM2576T</u>
- <u>스피커 앰프</u>
- <u>fb155bc</u>
- <u>can</u>
- <u>WARP v3</u>
- <u>TS601</u>
- <u>레귤레이터</u>
- Avr
- 블루투스 인터페이스
- 자바설치
- 임베디드
- AVR카페
- LM386
- Low Voltage Audio
- ATMEGA128
- <u>CAN통신</u>
- CAN BUS
- SREG
- <u>상태레지스터</u>

## 최근에 올라온 글

- <u>5-2. WARPLab Quick...</u>
- <u>5-1. WARPLab Refere...</u>
- <u>5. WARPLab 7.</u>

 $\mathbf{i} \times$ 

- <u>3-2. Introduction t...</u>
- <u>3-1-2. WARP v3 User...</u>

## [ORCAD] ORCAD 16.3 버전 설치

Electronics'ss/Using the ORCAD / 2012.10.23 09:28

## Get Google Chrome

One browser for all your devices. Fast, free & installs in seconds!

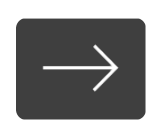

#### 출처: <u>http://nyari.tistory.com/93</u>

너무 정리가 잘되어 있으셔서..감히..가지고왔습니다..ㅠㅠ 불쌍한 우리 공대인들에게 도움이 되길 바 라며..

- \* 전체 크기의 스크린샷은 1920 x 1080 해상도입니다.
- \* 설치 진행 환경은 Windows 7 32bit입니다.
- \* Windows XP 32bit / Windows 7(x86/x64) 모두 설치 및 실행 가능합니다.

\* 설치 이후 라이센스 문제로 데모로 실행된다고 하시는 분들은, 라이센스 매니저를 별도로 실행하 여 라이센스 세팅을 다시 진행해보세요. <u>여기</u>에 설명되어 있습니다.

Orcad는 많은 프로그램 중 전기/전자/통신을 전공하는 분들이라면 한번 이상은 만져봐야 할 프로그램 이 아닌가 생각합니다.

이 글에서는 Orcad 16.3 버전의 설치 방법에 대해 알아봅니다.

(정식은 아니고, Shooters라는 그룹 혹은 개인이 릴한 자료)

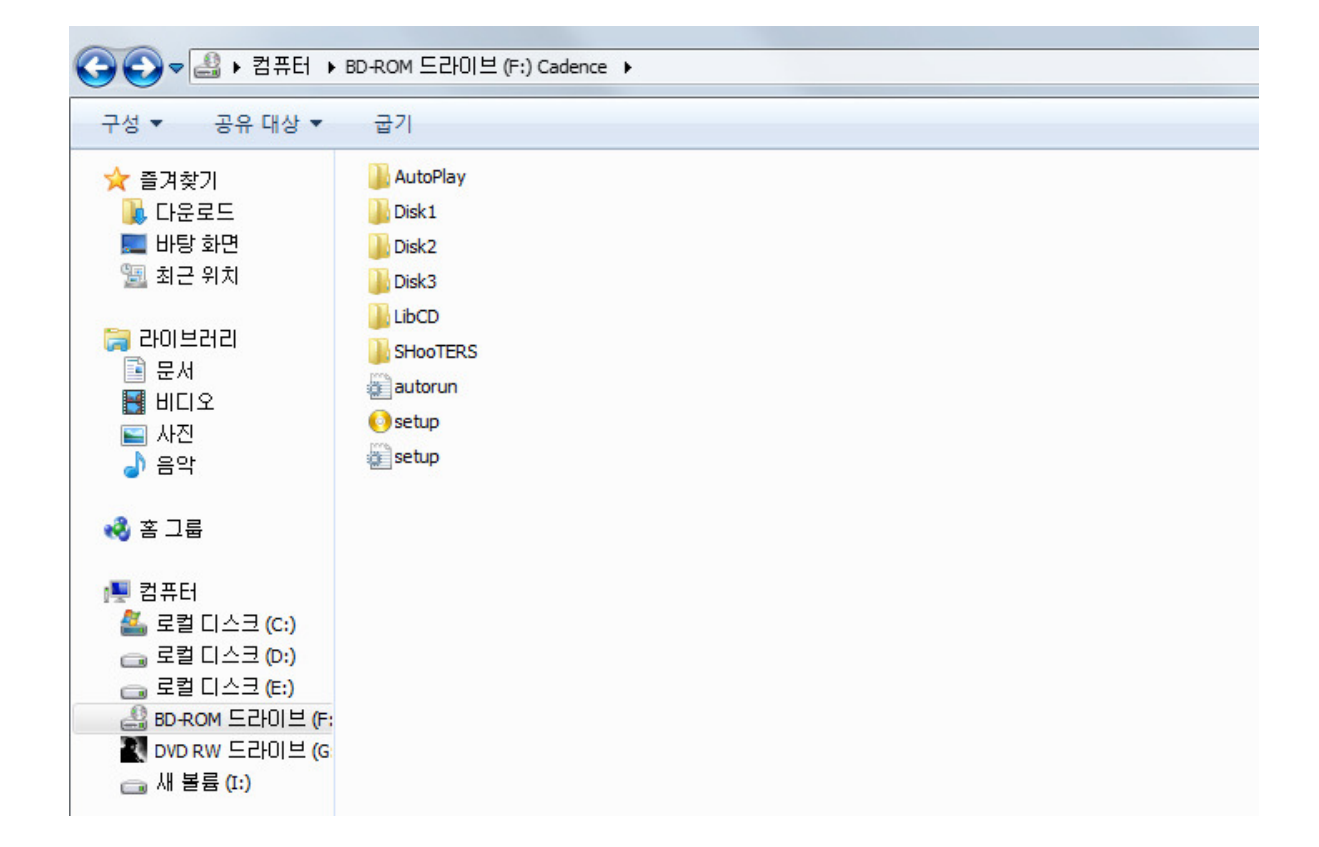

통상적으로 어느 릴 그룹에서 릴한 자료는 별도의 \*.nfo 파일을 포함하고 있거나, 별도의 폴더를 추가하여 놓습니다.

SHooTERS 라는 폴더를 들어가봅니다.

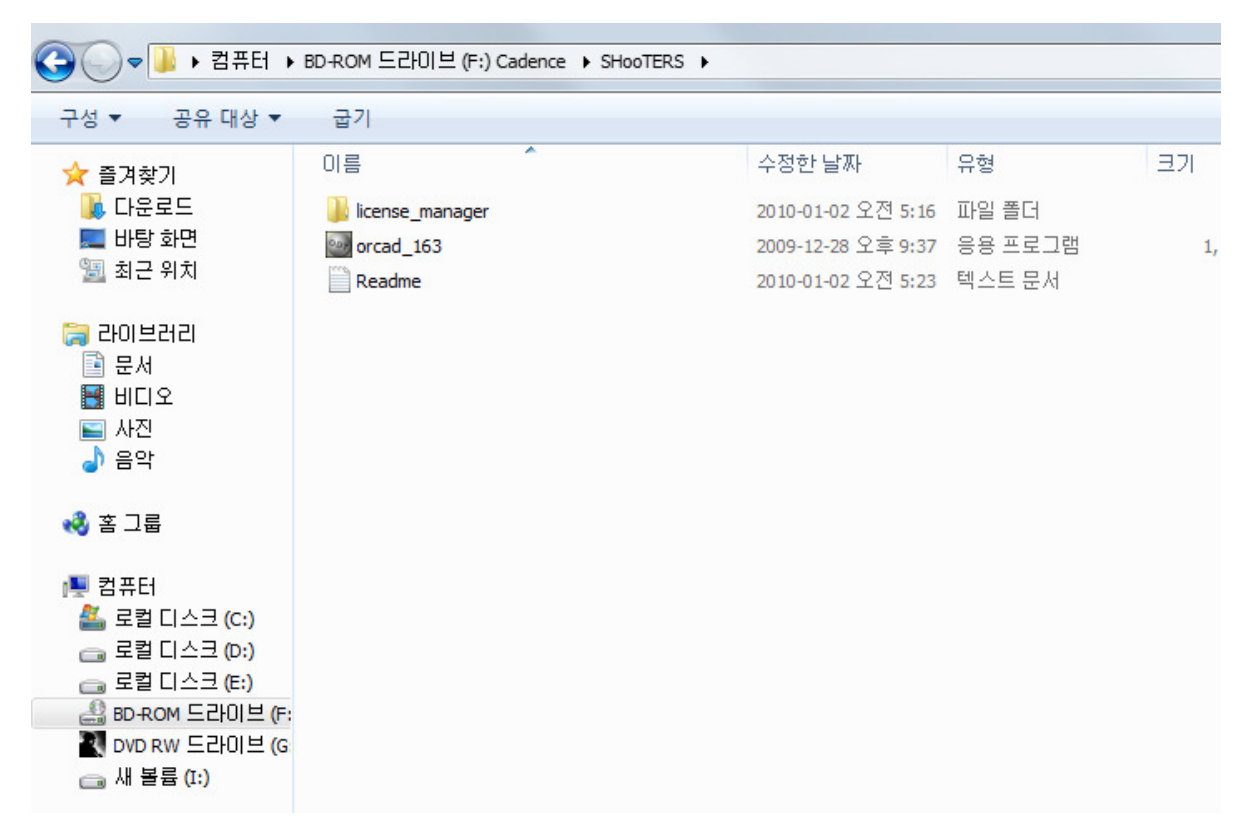

해당 폴더 안에는 정상적인 사용을 위한(정품 인증 회피를 위한) 방법과 필요한 파일들이 있습니다. 이를 이용해 설치를 진행하도록 합니다. (모든 복돌 프로그램의 공통사항이라 해도 과언이 아닙니다.)

다시 CD/DVD로 돌아와서 setup.exe를 실행하면, 다음과 같은 설치화면을 볼 수 있습니다.

|                              | $\subseteq$ $\simeq$                  |
|------------------------------|---------------------------------------|
| COMPONENTS ARE AVAILABLE     | <b>—</b> . ®                          |
| PLEASE SELECT ONE TO INSTALL | cadence                               |
| License Manager              | Installs the Cadence License Manager. |
| Product Installation         | latest version.                       |
| HDL-AMS Library              |                                       |
| Client Installation          |                                       |
| Installation Guide           |                                       |
| Product Notes >>             |                                       |
| Exit                         |                                       |

License Manager를 먼저 설치해줍니다.

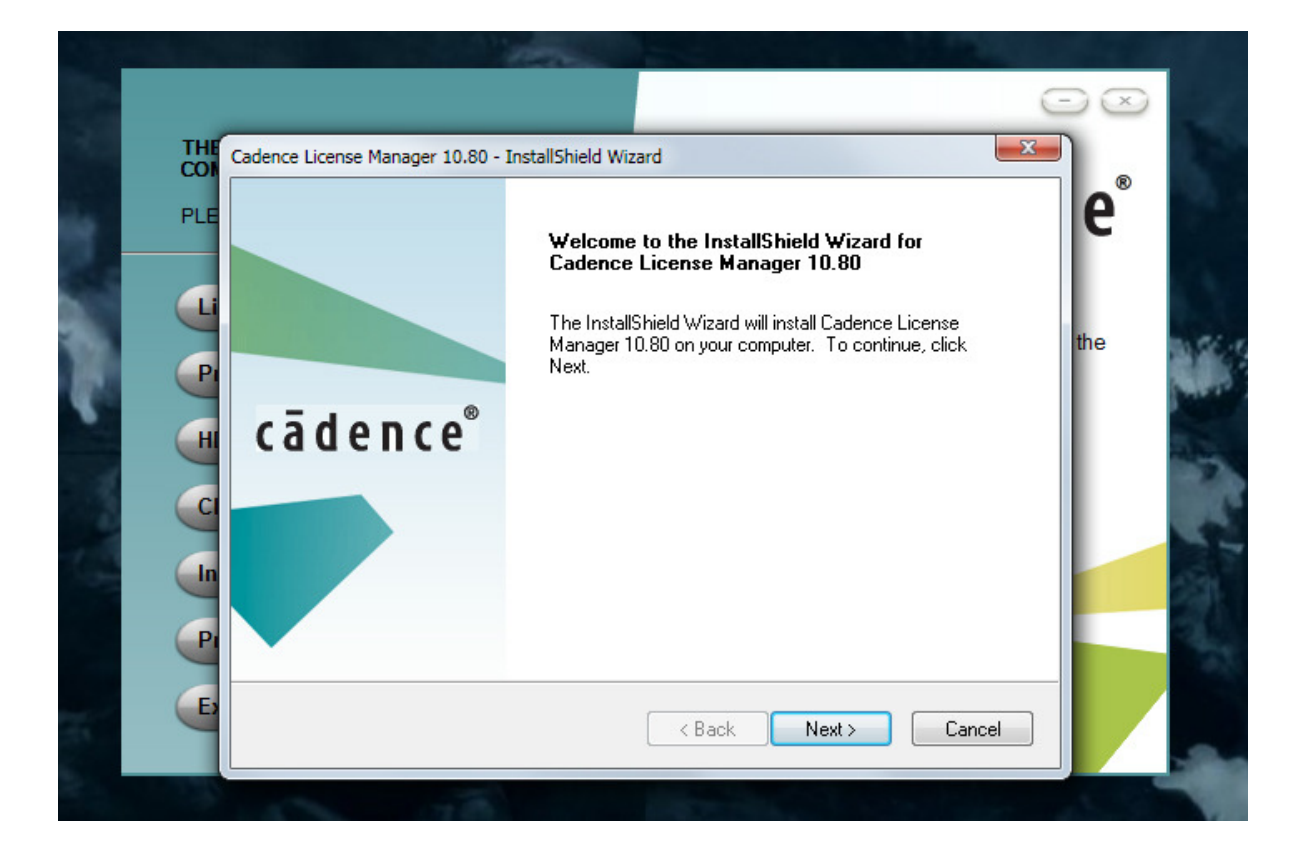

|       |                 | "ARTING INC.                                                                 |     |       |
|-------|-----------------|------------------------------------------------------------------------------|-----|-------|
| THE   | Cadence Licens  | e Manager 10.80 - InstallShield Wizard                                       |     |       |
| PLE   | Select fo       | Choose Folder                                                                |     | e     |
|       |                 | Please select the installation folder,<br>Path:<br>D:\Cadence\LicenseManager | e   | ] the |
|       |                 | Directories:                                                                 |     |       |
|       |                 | ▶ J ATI<br>J ipTime<br>▶ J PerfLogs                                          |     |       |
| In In |                 | ▷ 🛺 Program Pres<br>▷ 🍱 사용자<br>▷ 🎴 Windows                                   | •   |       |
| E     | InstallShield - | 확인                                                                           | 취소e |       |
|       |                 |                                                                              |     |       |

설치 경로 지정은 D드라이브로 하였습니다.

(기본은 C:\Cadence\LicenseManager 입니다.)

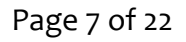

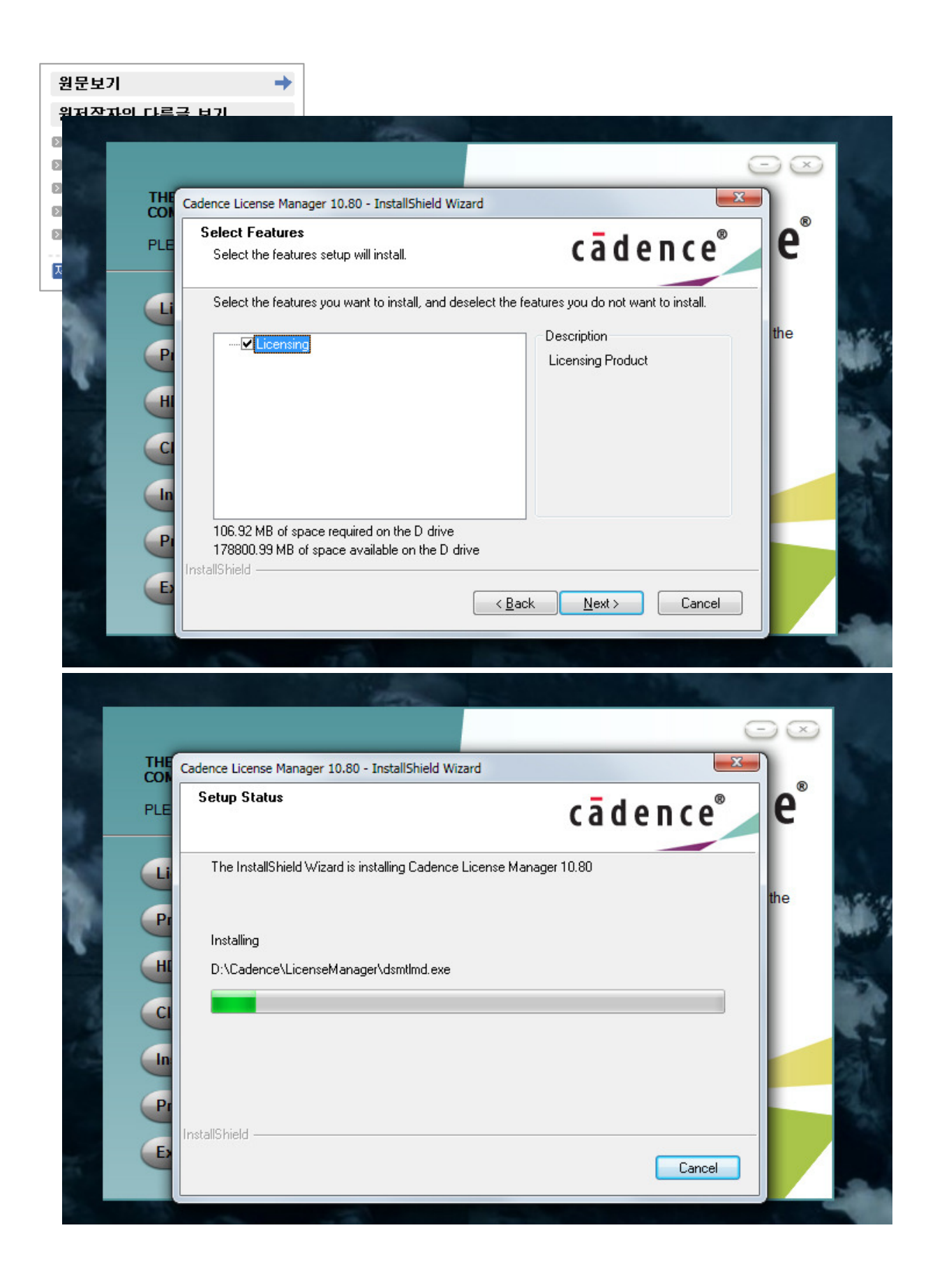

| THE FOLLOWING CA<br>COMPONENTS ARE A | ADENCE PRODUCT<br>AVAILABLE                          | cāde                                  | nce®      |
|--------------------------------------|------------------------------------------------------|---------------------------------------|-----------|
| Liconso Manager                      |                                                      |                                       |           |
| Cad                                  | ence License Server Configuration - V                | /ersion 1.0.10                        |           |
| Product In<br>HDL-AMS                | ense File Location                                   | c <mark>ā</mark> dence                | e®        |
| Client Inst Specif                   | fy the location of the license file that<br>nse File | you had received from Cadence, then d | ick Next. |
| Installation                         |                                                      | Browse                                |           |
| Product Ne                           | <u>H</u> elp                                         | Next > Car                            | ncel      |
| Exit                                 |                                                      |                                       |           |

순조롭게 진행되다가, 다음과 같이 라이센스 파일의 위치를 지정하라는 메시지가 뜹니다.

라이센스 파일은 설치용 CD/DVD 안에 있는 파일을 지정해줍니다.

Browse 버튼을 눌러, (설치CD/DVD)₩SHooTERS₩license\_manager₩orcad\_163.lic 의 경로를 지정 해주시면 됩니다.

| THE FOLLOWING   | CADENCE PRODUCT<br>RE AVAILABLE                           |                                |                    |
|-----------------|-----------------------------------------------------------|--------------------------------|--------------------|
| PLEASE SELECT ( | DNE TO INSTALL                                            | cao                            | ence               |
| License M       | Cadence License Server Configuration -                    | Version 1.0.10                 |                    |
| Product In      | license File Location                                     | cāde                           | nce                |
| HDL-AMS         |                                                           | Cauc                           |                    |
| Client Inst     | ecify the location of the license file tha<br>icense File | t you had received from Cadenc | e, then dick Next. |
| Installatio     | F:₩SHooTERS₩license_manager₩orc                           | ad_163.lic                     | Browse             |
| Product N       | Help                                                      | <u>N</u> ext >                 | Cancel             |
| E-da            |                                                           |                                | ·                  |

파일 경로를 지정한 모습. Next를 눌러줍니다.

|   | THE FOLLOWI                | Kadence License Server Configuration                                                                   | 7                          | 1      |
|---|----------------------------|----------------------------------------------------------------------------------------------------|----------------------------|--------|
|   | COMPONENTS<br>PLEASE SELE( | License Server Data cādence <sup>®</sup>                                                               | n c e <sup>®</sup>         |        |
|   | License Mar                | Specify the license server information in the fields below, then click Next.                           | anager.<br>t to ensure the | a.st 6 |
|   | Product Inst               | Port Number:         Host Name:         Host ID:           5280         Ithis host         ID=07071982 |                            | ALC: N |
| 2 | HDL-AMS Li                 | Log File: D:\Cadence\LicenseManager\debug.log Browse                                                   |                            | -      |
|   | Client Instal              | Optional Browse                                                                                        |                            | 1      |
| 4 | Installation               | Vendor Daemon Port Number:                                                                             |                            | AL AL  |
|   | Product Not<br>Exit        | Help < Back Next > Cancel                                                                              |                            | 1      |
|   |                            |                                                                                                    |                            |        |

파일 경로를 지정해준 뒤 뜨는 화면입니다.

다른 것은 변경하지 마시고, Host Name : 부분에 본인 컴퓨터의 이름만 적어줍니다.

혹 컴퓨터 이름이 한글로 되어있다면, 영문으로 변경하고 진행하셔야 합니다.

한글 컴퓨터 이름은 인식하지 않아 문제가 생깁니다.

| ◯◯◯▽ 🛃 🕨 제어판 🕨 시간 | ≦템 및 보안 ▶ 시스템    | ▼ 🍫 제어판 2                              | 14               |
|-------------------|------------------|----------------------------------------|------------------|
| 제어판 홈             |                  |                                        |                  |
| 🚱 장치 관리자          |                  |                                        |                  |
| 🚱 원격 설정           | 시스템              |                                        |                  |
| 🚱 시스템 보호          | 등급:              | 5,9 Windows 체험 지수                      |                  |
| 👻 고급 시스템 설정       | 프로세서:            | Intel(R) Core(TM)2 Duo CPU<br>2.67 GHz | E8200 @ 2.66GHz  |
|                   | 설치된 메모리(RAM):    | 4.00GB(3.25GB 사용 가능)                   |                  |
|                   | 시스템 종류:          | 32비트 운영 체제                             |                  |
|                   | 펜 및 터치:          | 이 디스플레이에 사용할 수 있<br>습니다.               | 있는 펜 및 터치식 입력이 없 |
|                   | 컴퓨터 이름, 도메인 및 작업 | : 그룹 설정                                |                  |
|                   | 컴퓨터 이름:          | TEST                                   | 🛞설정 변경           |
|                   | 전체 컴퓨터 이름:       | TEST                                   |                  |
|                   | 컴퓨터 설명:          |                                        |                  |
|                   | 작업 그룹:           | WORKGROUP                              |                  |
| 참고 항목             | Windows 정품 인증    |                                        |                  |
| 관리 센터             | Windows에 대한 정품 인 | 민증을 받았습니다.                             | Microsoft"       |
| Windows Update    | 제품 ID:           | 제품 키 변경                                | 정품 🔨             |

| COMPONEN<br>PLEASE SEL | License Server Data cadence DC                                               |
|------------------------|------------------------------------------------------------------------------|
|                        |                                                                              |
| License M              | Specify the license server information in the fields below, then click Next. |
| Product I              | Port Number: Host Name: Host ID:                                             |
|                        | 5280 [TEST] [D=07071982                                                      |
| HDL-AMS                | Log File: D:\Cadence\LicenseManager\debug.log                                |
| Client Ins             | Cotions File                                                                 |
| Installatio            | Vendor Daemon Port Number:                                                   |
| Product N              |                                                                              |
|                        | Help < <u>B</u> ack <u>N</u> ext> <u>C</u> ancel                             |

이후 Next를 누르시면 설치가 끝납니다.

```
설치가 끝난 이후,
```

설치 CD/DVD의 다음 경로로 이동합니다.

#### ₩SHooTERS₩license\_manager

| SHooTERS                                                                             | license_manager                          | ▼ 🍫 license_manager 2:4   | Q       |
|--------------------------------------------------------------------------------------|------------------------------------------|---------------------------|---------|
| 구성 🔻 🖬 열기 ;                                                                          | 굴기                                       | 8==                       | • 🔳 🔞   |
| 🚖 즐겨찾기 🛛 🔶                                                                           | 이름                                       | 수정한 날짜                    | 유형      |
| 🚺 다운로드                                                                               | cdslmd                                   | 2009-12-28 오후 9:18        | 응용 프로그램 |
| 💻 바탕 화면<br>🗐 최근 위치                                                                   | orcad_163.lic                            | 2009-12-28 오후 1           | LIC 파일  |
| <ul> <li>□ 라이브러리</li> <li>□ 문서</li> <li>□ 비디오</li> <li>□ 사진</li> <li>↓ 음악</li> </ul> |                                          |                           |         |
| 📢 홈 그룹                                                                               |                                          |                           |         |
| [및 컴퓨터<br>🏝 로컬 디스크 (C:) 💂                                                            | ٠ []                                     | 1                         | •       |
| cdsimd =<br>응용 프로그램                                                                  | ት정한 날짜: 2009-12-28 오후 9:18<br>크기: 1.55MB | 만든 날짜: 2009-12-28 오후 9:18 |         |

보이는 cdslmd.exe 파일을 복사하여,

다음의 경로에 붙여넣습니다.

C:₩Cadence₩LicenseManager₩

(스크린샷에서는 D:₩Cadence₩LicenseManager)

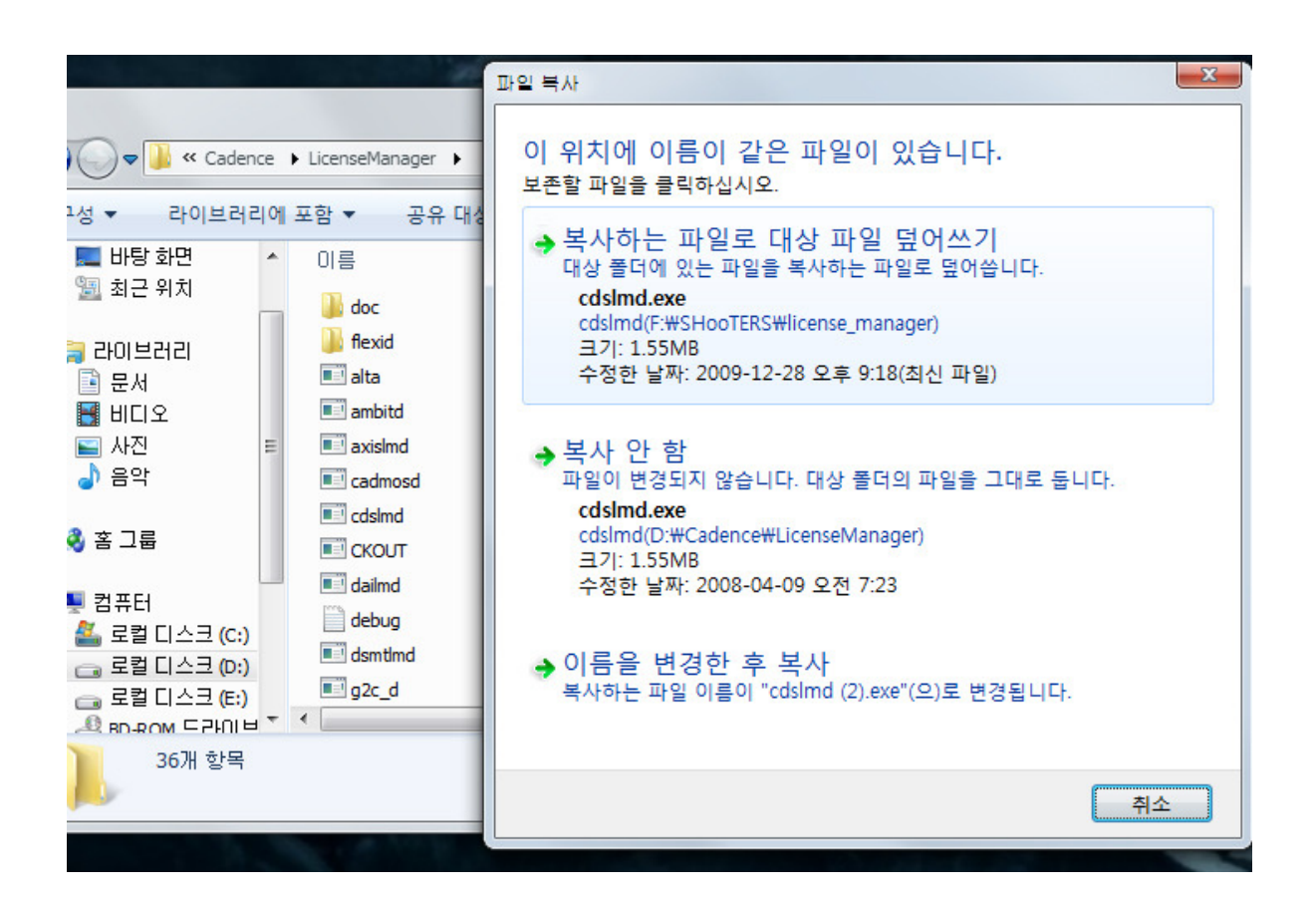

- 이 과정까지 끝났다면,
- 제품 설치에 들어갑니다.

|   | and the second                                                                            |                                                                          |
|---|-------------------------------------------------------------------------------------------|--------------------------------------------------------------------------|
| 1 | THE FOLLOWING CADENCE PRODUCT<br>COMPONENTS ARE AVAILABLE<br>PLEASE SELECT ONE TO INSTALL | ⊂ ∞<br>cādence°                                                          |
| Ą | License Manager >> Product Installation >>                                                | Installs SPB/OrCAD production software and<br>configures the environment |
|   | HDL-AMS Library                                                                           |                                                                          |
|   | Installation Guide                                                                        |                                                                          |
| - | Product Notes >> Exit >>                                                                  |                                                                          |
|   | 10 10 10 10 10 10 10 10 10 10 10 10 10 1                                                  |                                                                          |

Product Installation을 선택하여 제품을 설치합니다.

| Codence 998/0-C40 163                                                                                                    |  |
|----------------------------------------------------------------------------------------------------|--|
| cādence°                                                                                                    |  |
| Cadrex sPROCCE 3.3       Videous the Installational Viceous The Installation of the Cadres of the Installation of the Cadres of the Installation of the Installation of |  |
|                                                                                                    |  |

| dence SPB/OrCAD 16.3                                                                                                    |                                                                                                    |
|----------------------------------------------------------------------------------------------------|----------------------------------------------------------------------------------------------------|
| Control File Location<br>Press F1 for help.                                                                                      | cādence <sup>®</sup>                                                                                                    |
| The control file (CONTROLFILE.TXT) de<br>the Select Products dialog box. Specify th<br>Cadence, then click Next. If you don't ha | termines which products are selected by default in<br>he path to the control file you received from<br>we such a file, leave it blank, then click Next. |
|                                                                                                    | Browse                                                                                                    |
|                                                                                                    |                                                                                                    |
| tallShield                                                                                                    | < Back Next > Cancel                                                                                                    |

공백으로 놔두셔도 큰 문제 없습니다.

| Choose De     | stination Location – .                          |  |
|---------------|-------------------------------------------------|--|
| Select fol    | Choose Folder                                   |  |
|               | Please select the installation folder,<br>Path: |  |
|               | DiwCadencewSPB_16,5                             |  |
|               | Directories:                                    |  |
|               | ▲ 볼 로컬 디스크 (C:)                                 |  |
|               | Program Files                                   |  |
|               | > Indows ▼                                      |  |
| stallShield — | 확인 취소                                           |  |

설치 경로의 지정.

| Select Features<br>Select the features setup will install.                                           | cādence®                                     |
|----------------------------------------------------------------------------------------------------|----------------------------------------------|
| Select the features you want to install, and desel                                                   | ect the features you do not want to install. |
| ALL Documentation<br>⊕ - I ALL OrCAD 163 Products<br>⊕ - I ALL SPB 163 Products                      | Description<br>ALL SPB 16.3 Products         |
| 3.39 GB of space required on the D drive<br>174.51 GB of space available on the D drive<br>allShield |                                              |

설치하려는 제품의 선택. 전 제품을 설치를 선택해봤습니다.

| Footprint Viewer Option                                                                                     | <b>—</b> . ®                                                                              |
|----------------------------------------------------------------------------------------------------|-------------------------------------------------------------------------------------------|
| Select the Footprint Viewer for your installation                                                           | a cadence                                                                                 |
| You can view PCB Editor Footprints using De-<br>Capture, if the footprint files are accessible thr<br>Next. | sign Entry CIS/DrCAD Capture CIS/DrCAD<br>ough your network. Select an option, then click |
| PLB Editor rootprint viewer                                                                                 |                                                                                           |
| None                                                                                                    |                                                                                           |
|                                                                                                    |                                                                                           |
|                                                                                                    |                                                                                           |
|                                                                                                    |                                                                                           |
|                                                                                                    |                                                                                           |
|                                                                                                    |                                                                                           |
|                                                                                                    |                                                                                           |
| allShield                                                                                                   |                                                                                           |
|                                                                                                    |                                                                                           |

읽어보시고 적당한 것 선택하시면 되겠습니다.

| Cadence SPB/   | OrCAD 16.3                              |                  |               | ×      |
|----------------|-----------------------------------------|------------------|---------------|--------|
| Working        | or Home Directory                       |                  | cāde          | nce®   |
|                | Specify the working directory or the va | alue of the HOMI | E environment |        |
|                | D:\SPB_Data                             |                  |               | Change |
|                |                                         |                  |               |        |
|                |                                         |                  |               |        |
|                |                                         |                  |               |        |
|                |                                         |                  |               |        |
|                |                                         |                  |               |        |
|                |                                         |                  |               |        |
| nstallShield - |                                         |                  |               |        |
|                | [                                       | < Back           | Next >        | Cancel |
|                |                                         |                  |               |        |

기본 경로는 C드라이브입니다. (여기에서는 D드라이브로 변경)

| Start Copying Files                                                                                                    | cādopco <sup>®</sup>                                                                               |
|----------------------------------------------------------------------------------------------------|----------------------------------------------------------------------------------------------------|
| Review settings before copying files.                                                                                                    | cauence                                                                                            |
| Setup has enough information to start copyin<br>change any settings, click Back. If you are<br>copying files.                                                                                | ng the program files. If you want to review or<br>satisfied with the settings, click Next to begin |
| Current Settings:                                                                                                    |                                                                                                    |
| <ul> <li>Products to install:</li> <li>OrCAD_Capture_CIS</li> <li>OrCAD_EE_Designer</li> <li>OrCAD_FPGA_System_Planner</li> <li>OrCAD_PCB_Designer</li> <li>OrCAD_Signal_Explorer</li> </ul> | E                                                                                                  |
| APD_APSI                                                                                                    | -                                                                                                  |
| •                                                                                                    | •                                                                                                  |

설치를 위한 설정 사항을 한번 확인하시고, Next 한번, Install 한번을 누르면 설치가 시작됩니다. 설치 과정에서 기타 필요한 프로그램도 같이 깔립니다만, 별도 설정을 해주실 부분은 없습니다.

| c a d e n c e <sup>°</sup> |                                                                                                    | inter a second second second second second second second second second second second second second second second |
|----------------------------|----------------------------------------------------------------------------------------------------|----------------------------------------------------------------------------------------------------|
|                            | Câdence' Product Information Protes Lass Cadence® PCB design solutions and product Information: • Align PCB design: http://www.cadence.com/products/pcb • OrcD PCB design: http://www.cadence.com/products/pcb Cadence Cadence |                                                                                                    |
|                            | Caderos 5980/CKD 16.3<br>Senter Status<br>C ã d e n c e<br>The InstatPretr Viscel II installeg Caderos 598/C/CKD 16.3<br>Installeg<br>D \. Veceside Viscel Alt 758/SR/SR/SR/SR/SR/SR/SR/SR/SR/SR/SR/SR/SR/                                                                                                    |                                                                                                    |
|                            | ProfetDateConst                                                                                                    |                                                                                                    |

인스톨이 진행 중입니다. 대략 10분 가량이 소요되는 듯 합니다.

| Cadence License Client Configuration - Version 1.0.8                                                                                                    | ×                                                                                                   |
|----------------------------------------------------------------------------------------------------|----------------------------------------------------------------------------------------------------|
| License Path                                                                                                    | cādence                                                                                             |
| Cadence applications need to check out licenses from a Cader<br>and hostname information for your license server using the po<br>multiple license servers as follows: | nce license server in order to run. Specify the port<br>ort@host format. Use semi-colcon to specify |
| port1@host1;port1@host2;port1@host3                                                                                                    |                                                                                                    |
| If you have a fault-tolerant or triad license server, specify the<br>seperated by a comma as follows:                                                                 | e port@host information for the three servers                                                       |
| port1@host1,port1@host2,port1@host3                                                                                                    |                                                                                                    |
| License Path                                                                                                    |                                                                                                    |
| 5280@TEST                                                                                                    |                                                                                                    |
| Help                                                                                                    | Next Cancel                                                                                         |

인스톨 마지막 과정에서 이런 화면이 나오면 Next를 눌러줍니다.

Next 클릭 이후 별다른 반응이 없다면, Alt-tab 키를 이용해서 다른 창이 뜨지 않았나 확인해보세요.

| dence SPB/OrCAD 16.3                                                                                                    | ×                                                                                                    |
|----------------------------------------------------------------------------------------------------|----------------------------------------------------------------------------------------------------|
| Setup Complete<br>Press F1 for help.                                                                                                    | cādence <sup>®</sup>                                                                                                    |
| Setup has finished installing files on y<br>click Finish, or click Finish to comple<br><u>View Product Notes</u><br>Check for product information for<br>option now, you can view the Pri<br>in your Cadence program group. | your computer. Select the options you want below, then<br>te the installation without viewing the Product Notes.<br>r this release in the Product Notes. If you don't select this<br>oduct Notes later by using the Online Documentation icon |
| stallShield                                                                                                    | <u>Back</u>                                                                                                    |

인스톨이 완료되었습니다. Finish 를 눌러줍니다.

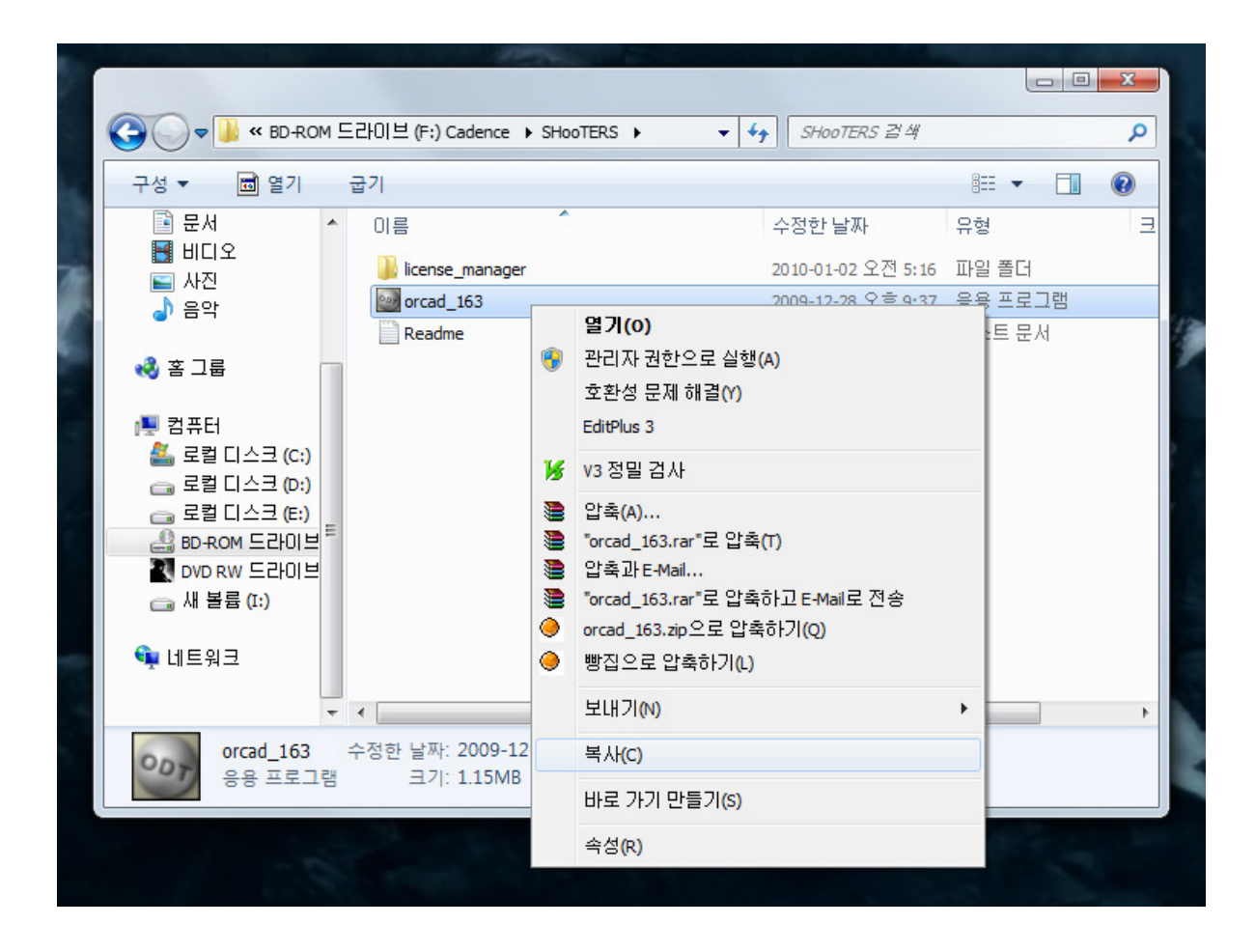

설치 CD/DVD의 Shooters₩경로로 가서, orcad\_163.exe 파일을 복사합니다.

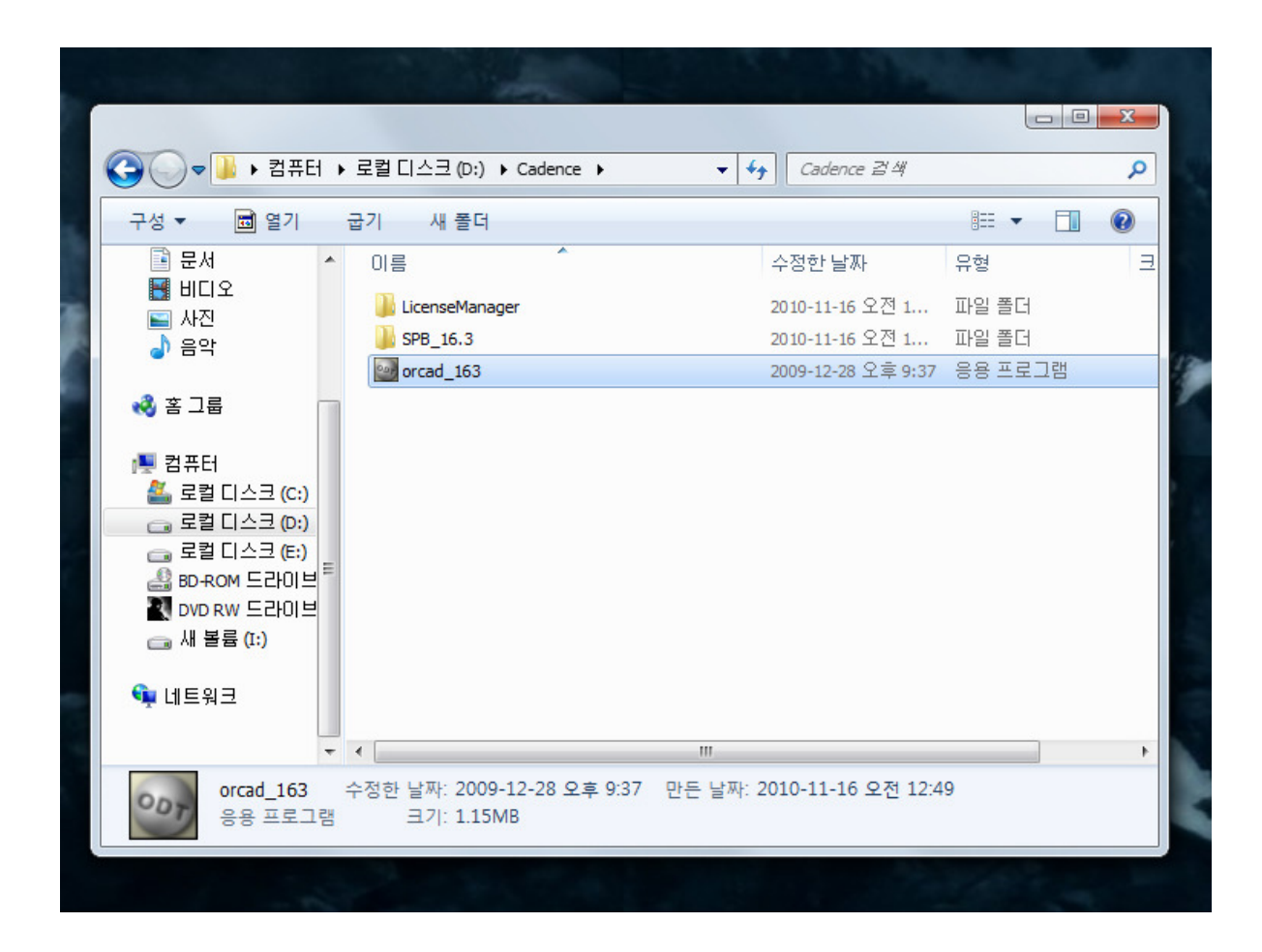

복사한 orcad\_163.exe 파일을 C:₩Cadence₩ 경로에 붙여넣기 합니다.

붙여넣기 한 파일을 실행합니다.

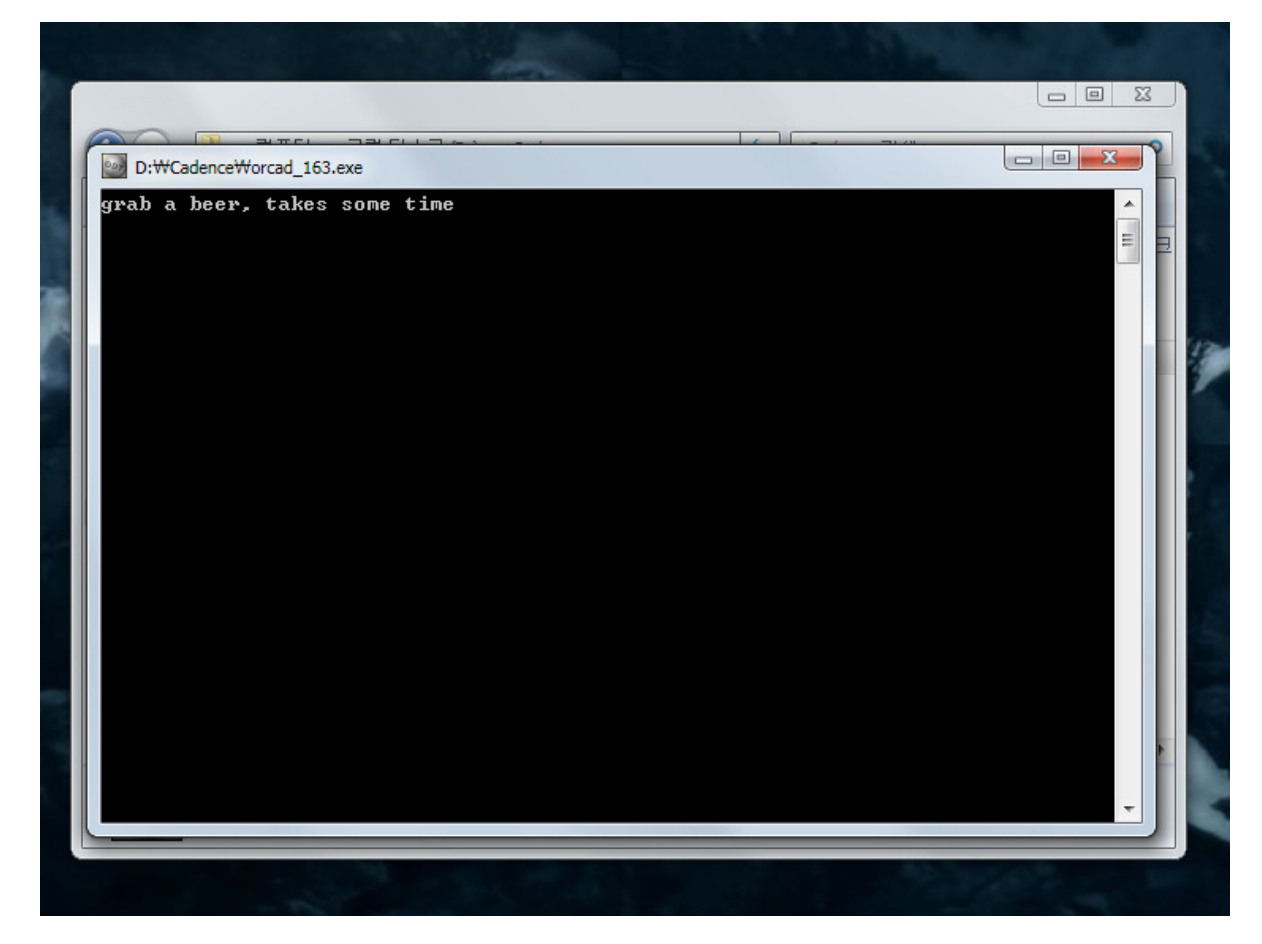

orcad\_163.exe 를 실행하시면 작은 도스창이 뜨고, 얼마간의 시간이 지난 후 자동으로 종료가 됩니다. 도스창이 종료되면 재부팅을 해줍니다.

재부팅이 끝나면, 프로그램을 실행해봅니다.

| ●●●●●●●●●●●●●●●●●●●●●●●●●●●●●●●●●●●●                  |                           |
|-------------------------------------------------------|---------------------------|
|                                                       |                           |
|                                                       |                           |
|                                                       |                           |
|                                                       |                           |
| Narrow OK.                                            |                           |
| Cleade a New Project Using Help                       |                           |
| Te In Nime Uses                                       |                           |
| Copied for a mining impaire     Software     Software |                           |
| Loodon                                                |                           |
|                                                       |                           |
|                                                       |                           |
| #                                                     | - 45 44 45 46 47 48 49 50 |
|                                                       |                           |
|                                                       |                           |
|                                                       |                           |
|                                                       |                           |
| Bill PSpice A/D                                       | ×                         |
| Eile View Simulation Tools Window Help                | 2                         |
|                                                       |                           |
|                                                       |                           |
|                                                       | =1                        |
|                                                       |                           |
|                                                       |                           |
|                                                       | 11.305                    |
|                                                       | and the same              |
|                                                       | 6355                      |
|                                                       |                           |
|                                                       |                           |
| X Value                                               | 1 24.49                   |
|                                                       | 5-22                      |
|                                                       | -                         |
| Analysis / Watch / Devices /                          |                           |
| For Help, press F1                                    |                           |

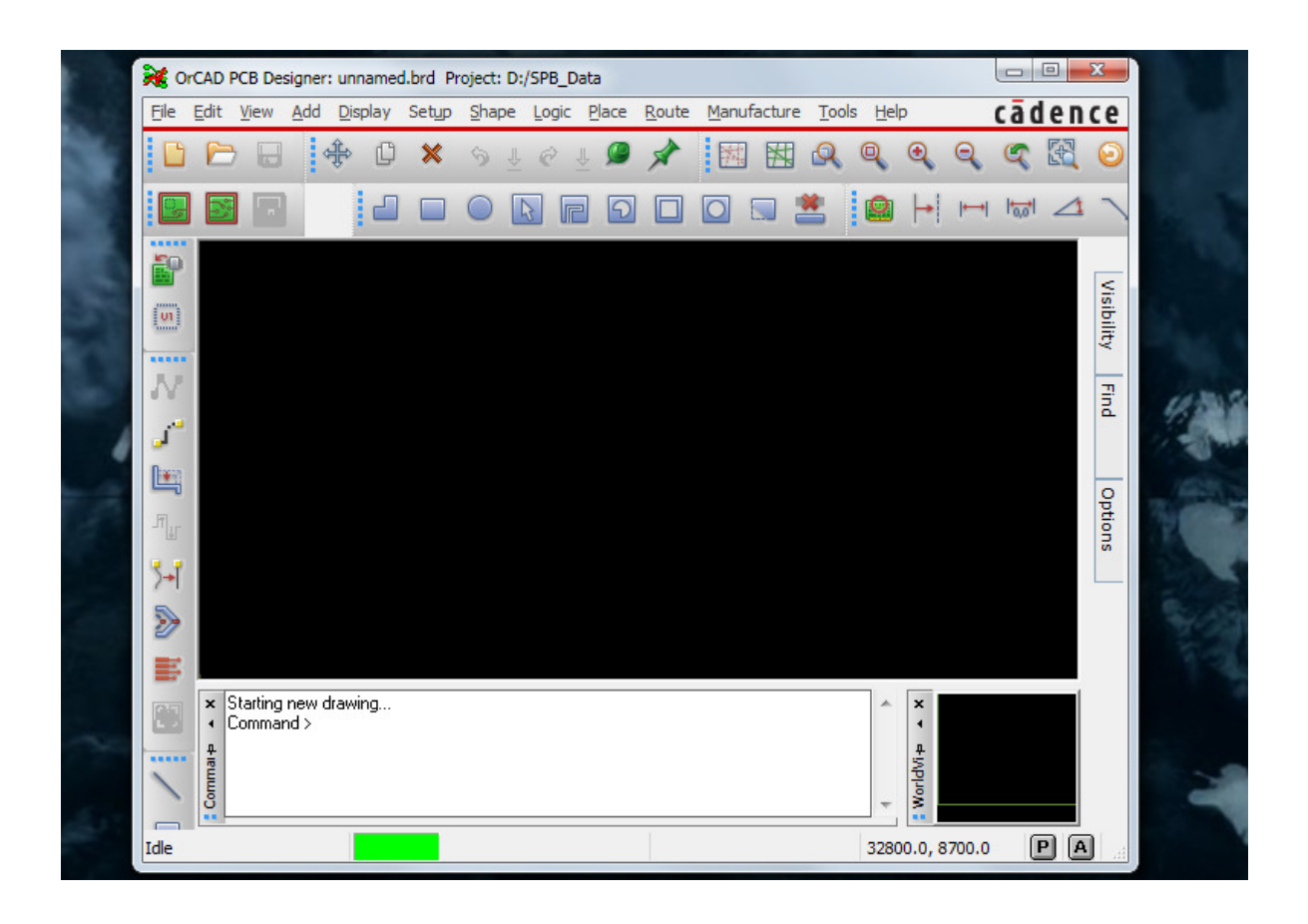

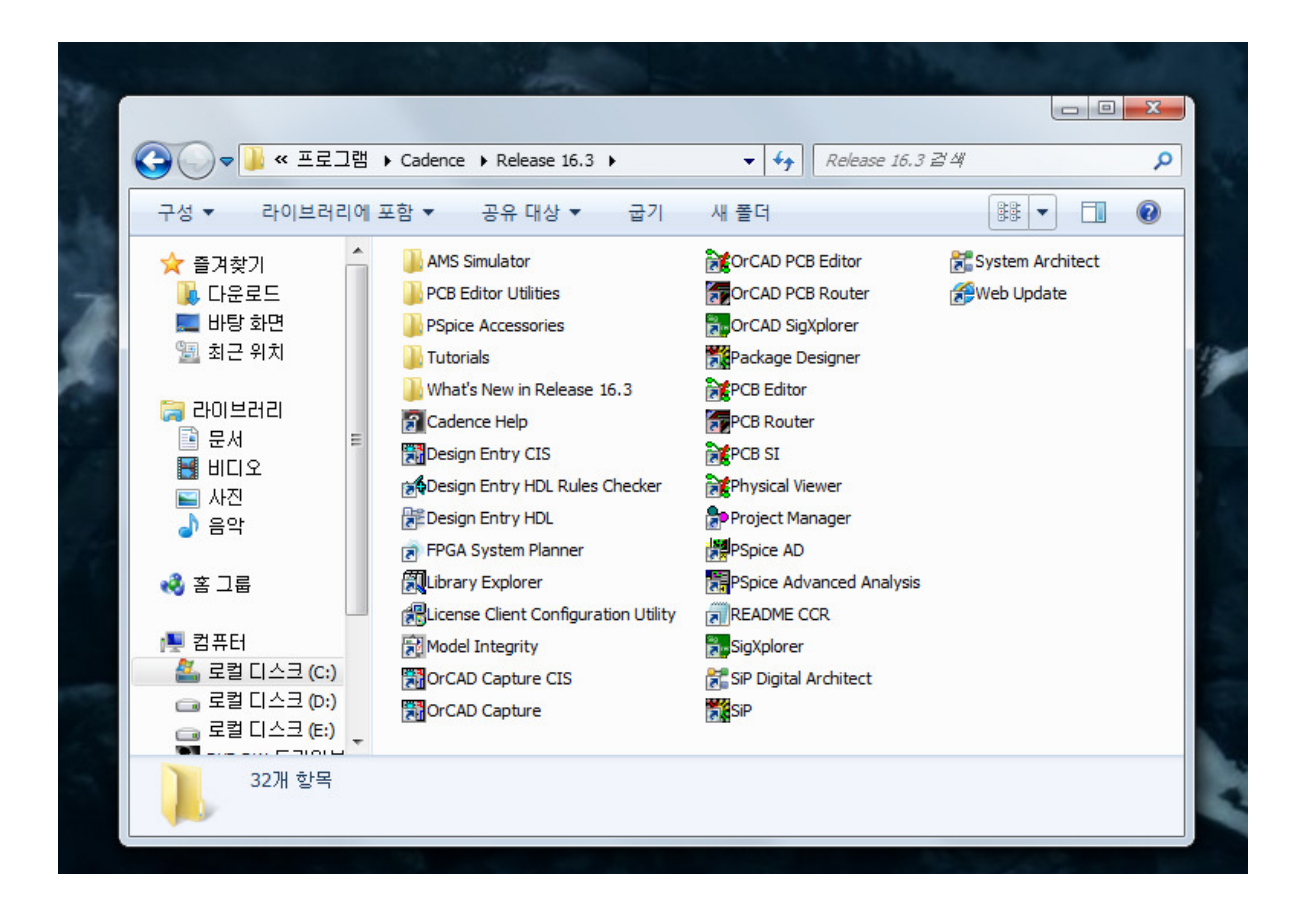

#### 설치가 잘 되었습니다.

http://electronicsdo.tistory.com/entry/ORCAD-ORCAD-163-버전-설치

#### 출처: <u>http://nyari.tistory.com/93</u>

| 'Electronics'ss > Using the ORCAD' 카테고리의 | 다른 글 | ŀ |
|------------------------------------------|------|---|
|------------------------------------------|------|---|

[ORCAD] DRC 에러대처 (2)

[ORCAD] ORCAD 16.3 버전 설치 (0)

#### Posted by 도닦는공돌이

TAG <u>cadence</u>, <u>orcad 16.3</u>, <u>ORCAD 설치</u>, <u>SPB 16.3</u> <u>트랙백 o</u>, | <u>댓글 o</u> <u>«이전</u> 1 ... 119 120 121 122 123 124 125 126 127 ... 145 다음»</u>

## 최근에 달린 댓글

- <u>Read\_Adc() 는...</u> 도닦는공돌이 04.29
- <u>질문좀 드릴께...</u> 공돌 04.29
- <u>죄송합니다. 오...</u> 도닦는공돌이 04.25
- <u>왜 다르게 했을...</u> 도닦는공돌이 04.25
- <u>명쾌하십니다....</u>나 04.20

## 최근에 받은 트랙백

## 글 보관함

- <u>2016/05</u>(10)
- <u>2015/09</u>(1)
- <u>2015/01</u>(1)
- <u>2014/12</u>(1)
- <u>2014/11</u>(2)

## 링크

- Positioning.
- Positioning.
- Mr.Roon Home...-.b.

< >

٢

2012.11.01 2012.10.23